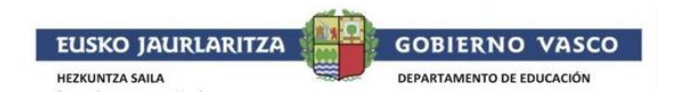

## **IRAKURLE DIGITALA**

## Chrome eta Edge nabigatzailearen instalazio eta erabilera gida

Irakurle Digitala **Chrome** nabigatzailearekin erabili ahal izateko hauek dira pausoak. Instalatuta baduzu, joan zaitez bosgarren pausora.

- 1. Ireki Chrome nabigatzailea.
- 2. **Sartu** web-orri honetan: <u>https://chromewebstore.google.com/detail/irakurle-</u> <u>digitala/ghoelhkebapmnednkjfenhbpaohbpgkj</u>
- 3. "Gehitu Chrome-ra" edo "Añadir a Chrome" botoia sakatu.

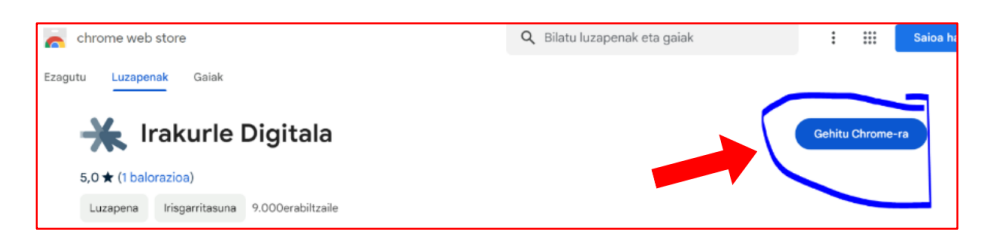

4. Leihotxo berri bat agertuko da. Zuzenean **itxi leiho hori** ezer gehiago onartu gabe.

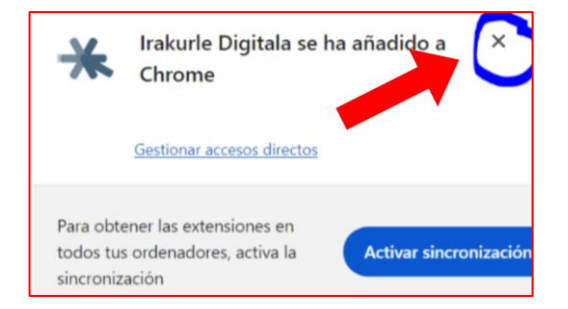

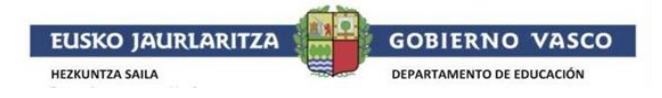

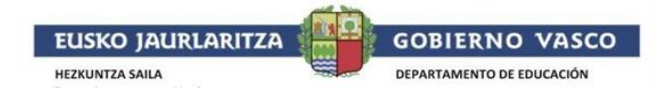

5. Azken pausoa tresna bera probatzea izango da.

Horretarako <u>https://argia.eus</u> bezalako web-orri baten sartuko gara gura kasuan.

Berri bat aukeratuko dugu eta Irakurle Digitala probatuko dugu.

Horretarako, estentsioen ikonoa duen botoia klikatuko dugu.

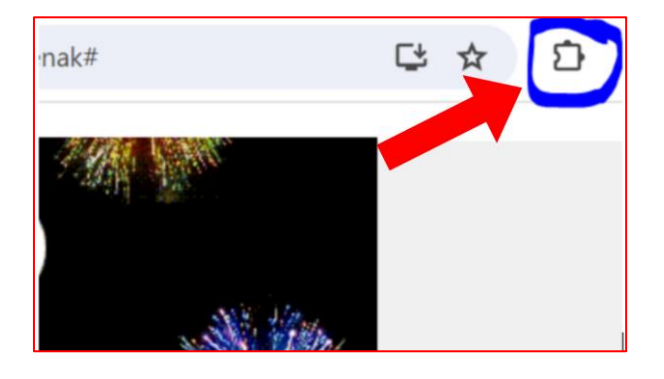

6. Eta Irakurle Digitalaren hedapena aukeratuko dugu.

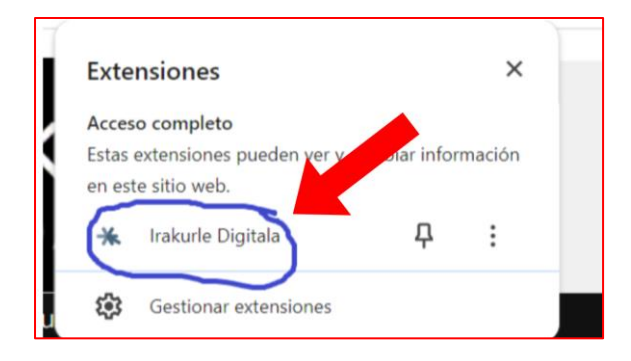

Adi! Web-orriak informazio asko badu, segundo batzuk itxaron beharko ditugu estentsioa ikusi ahal izateko.

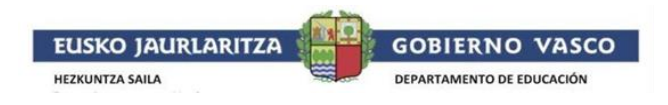

Hortik aurrera, Irakurle Digitala nondik irakurtzen hastea nahi dugun aukeratuko dugu testua aukeratuz saguarekin eta "play" botoia sakatuko dugu Irakurle Digitala testu horretatik irakurtzen hasteko.

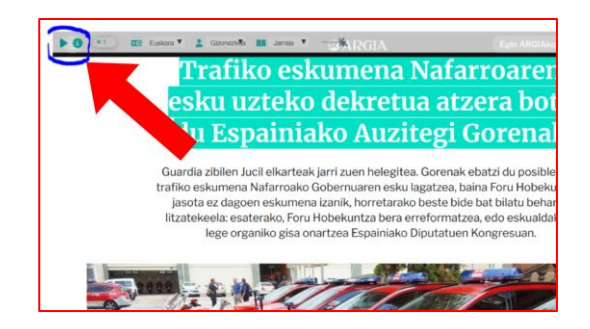

Bestetik, posible duzu Irakurle Digitalaren ahotsa edota hizkuntza aldatzea.

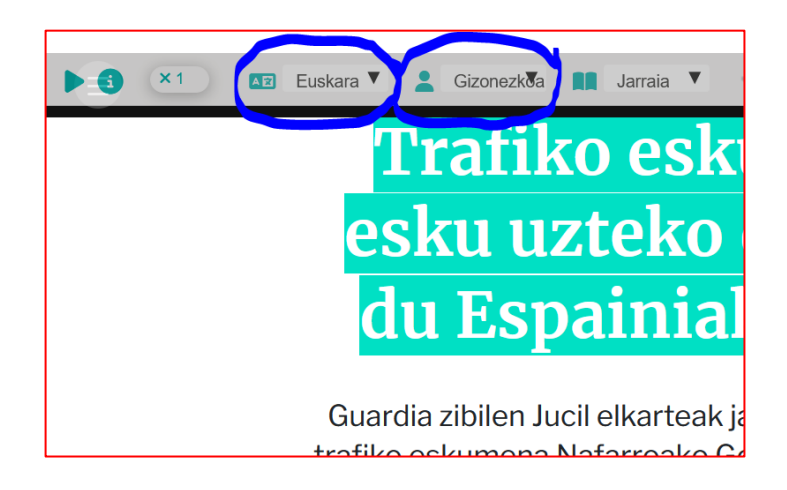